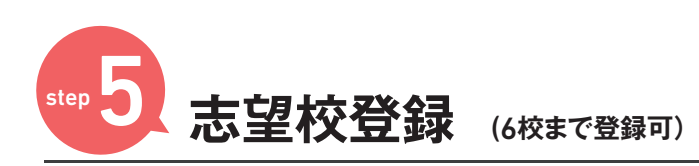

※登録後変更が無い場合は、模試毎の設定は不要です。

| 1 [志望校                        | 未設定]                                   | を            | 選択             |    |
|-------------------------------|----------------------------------------|--------------|----------------|----|
| 保護者名: 神保町 駅 様<br>[2021000005] | 559819: [64:] HHSSR) — 8<br>[20006628] | ° 🔺          | 志望校<br>来祝定 🔺 👫 | 相称 |
| 首都圏<br>模試センター                 | ≡ २न                                   | ~~?x=:       | 1- <b>v</b> 8  | 2  |
| NRM 🖷                         | 🖨 学校データ                                |              | 1 394          |    |
| HOME > マイページ                  |                                        |              |                |    |
| マイページ                         |                                        |              |                |    |
| ✓ ●除生                         |                                        |              |                |    |
| 神保町 一様                        | Ī                                      | ▲ 志望校<br>未限定 | ▲ 外数日程<br>末設定  | >  |
|                               |                                        |              |                |    |
| 🗴 受験生 新規登録                    |                                        |              |                |    |
| 受験生新规登録                       |                                        |              |                | >  |
| ※ご兄弟の登録もこちらから                 |                                        |              |                |    |
| 受験生 昨年よりマイベ                   | ージお持ちの方                                |              |                | >  |
| 🞽 お知らせ                        |                                        |              |                |    |
|                               |                                        |              |                | _  |

| 2 志望校<br>[志望校             | を登録する構<br>校未設定〕             | 莫試の<br>を選択                 |
|---------------------------|-----------------------------|----------------------------|
| 保護省名:九原下優校<br>[202000004] | 兄親生:[6年】九原下便機<br>[20006629] | ▲ 赤空校<br>未設定 ▲ 州展日程<br>未設定 |
| 首都圏<br>模試センター             | <b>≡</b> ₹4ぺ-               | Øx==- ▼ 🖾                  |
| ■ 桜試                      | 甬 学校データ                     | Ø ⊐74                      |
| HOME > マイページ > 志留         | 2校登録                        |                            |
| 志望校登録                     |                             |                            |
| 合判模試                      | ▲ 2<br>#3                   | · 梁校<br>注述 ▲ 新鮮日程<br>末現定   |
| 難聞合格スキル                   |                             |                            |
| 適性検査型                     |                             |                            |
|                           |                             |                            |
|                           | PAGE TOP                    |                            |
| 模試概要                      |                             |                            |
| お申込み                      |                             |                            |
| 模試結果・過去問                  |                             |                            |

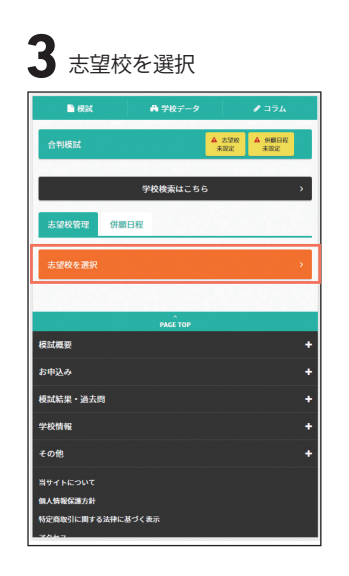

| 4 [検索条件を変更]                               |                             |                            |  |
|-------------------------------------------|-----------------------------|----------------------------|--|
| 保護者名:九段下便撤<br>[202000004]                 | 受験生:【6年】九段下便様<br>[20006629] | ▲ 志望校<br>未設定 ▲ 供酬日程<br>未設定 |  |
| 首都圏 検試センター                                | <b>≡</b> ₹4%                | -9x=a- ¥ 🛛                 |  |
| 🖿 KRAC                                    | 甬 学校データ                     |                            |  |
| HOME > 学校検索 > 検索結                         | 果                           |                            |  |
| 学校検索<br>                                  |                             |                            |  |
| > 合利利定校                                   | > 難関スキル判定校                  | > 適性型判定校                   |  |
| Ⅲ リスト表示 💡                                 | 地國表示                        |                            |  |
| 369件                                      |                             |                            |  |
| 並び替え 五十音順                                 | ~                           |                            |  |
| <u>愛光中学校</u><br>学校コード:9121<br>住業:20年月40日本 |                             | 大学校登録                      |  |
| 私 共 留影響 男:69     女:70                     |                             | orda                       |  |
| 変換サナベ<br>検索条件を変更                          |                             |                            |  |

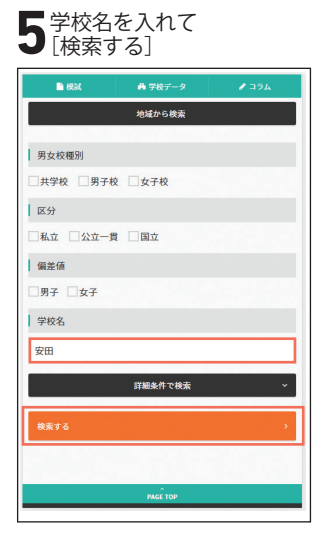

| 6 [志望校登録] を選択                                            |            |                |  |
|----------------------------------------------------------|------------|----------------|--|
| 🖿 सम                                                     | ▲ 学校データ    | Ø 374          |  |
| 学校検索                                                     |            |                |  |
| > 合利利定校                                                  | > 難関スキル判定校 | > 遊性型判定校       |  |
| ■ リスト表示                                                  | ♥ 地國表示     | 学校コード表 〇       |  |
| 1件<br>並び替え 五十音順                                          | ~          |                |  |
| 安田学園中学校<br>学校コード:1270<br>住所:東京都墨田区<br>孤 共 望26 男:2<br>文:2 | 9~63       | 25 STARE STARE |  |
|                                                          |            |                |  |
| 路線・駅から検索                                                 |            |                |  |
|                                                          | 地域から検索     |                |  |

| 5       | 4   | 3 | 2 | 1 |
|---------|-----|---|---|---|
| 設備      |     |   |   |   |
| 5       | 4   | 3 | 2 | 1 |
| 学員      |     |   |   |   |
| 5       | 4   | 3 | 2 | 1 |
| 行事・留学・消 | 外研修 |   |   |   |
| 5       | 4   | 3 | 2 | 1 |
| その他     |     |   |   |   |
| 5       | 4   | 3 | 2 | 1 |
|         |     |   |   |   |

| 8 [確認画面へ]                           |       |  |  |
|-------------------------------------|-------|--|--|
| ● 模試 員 学校データ 志望校管理 併語日程             | ▶ ⊐74 |  |  |
| 第1志望 安田学園<br>3.0 ★★★<br>私の評価 約第     | ↓≡↑   |  |  |
| 第2志望 麻布<br>3.0 ★★★<br>私の評論 別版       | τ≡↓   |  |  |
| 第3志望 勝智日本橋学園<br>3.0 ★★★★<br>私の時線 別集 | τ≡↓   |  |  |
| 第4志望 渋谷教育学園渋谷<br>3.0 ★★★<br>私の知識 熟悉 | ↓≡↑   |  |  |
| 志望校を選択                              | >     |  |  |

※志望校スコアとは?

ポップアップで表示される「志望校スコア」の設定は必須ではありません。 学校見学やオープンキャンパスに出席した後の備忘録としてご活用ください。

## 【志望校を変更したい場合】

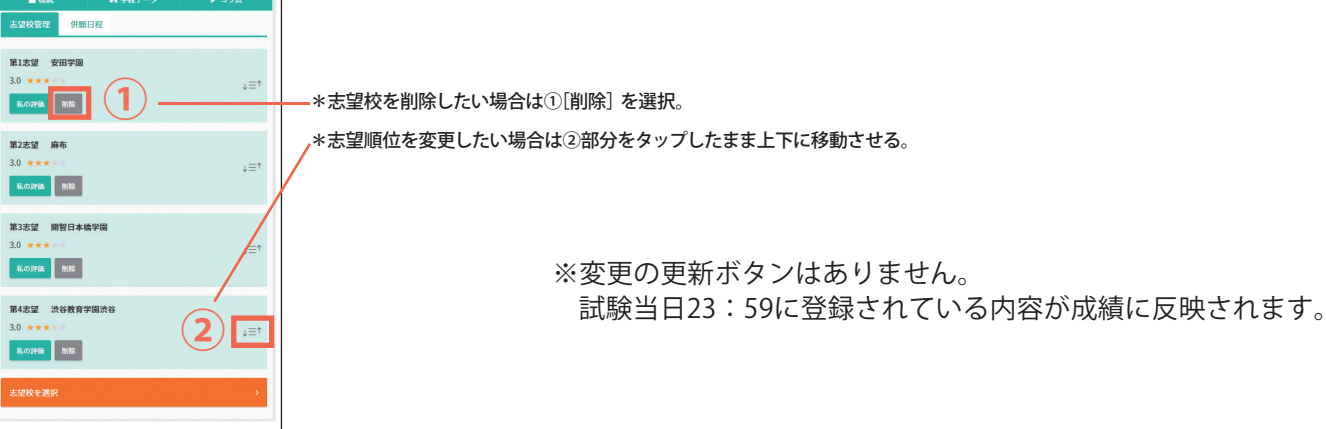